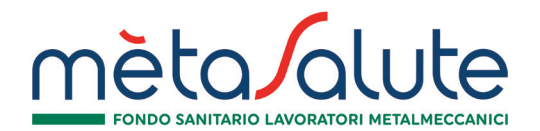

# L'AREA RISERVATA WEB - modifica contatti, recapiti, IBAN

Si precisa che il presente documento intende essere una Guida operativa di sintesi

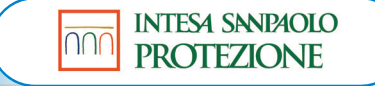

Proprietary & Confidential. All rights reserved.

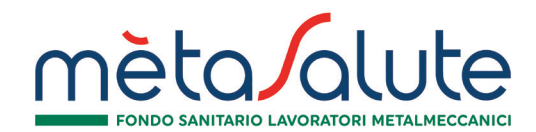

#### AREA RISERVATA WEB

|                                 | AREA ISCRITTO                      |                                                  |                                          | <sup>19</sup> O <sup>Clao,</sup> Antwrd Betcvb ✓                                     | Ciao,<br>Antwrd Betcvb | ~  |
|---------------------------------|------------------------------------|--------------------------------------------------|------------------------------------------|--------------------------------------------------------------------------------------|------------------------|----|
| 🛔 LE MIE PRATICI                | HE                                 |                                                  | VEDI TUTTE LE PRATICHE                   | RICHIESTADI<br>RIMBORSO                                                              |                        |    |
| RICHIESTA DI RIMBORSO           | NOSTICA                            | RICHIESTA DI RIMBORSO<br>PRESTAZIONE - ALTA DIAG | NOSTICA                                  | Nochedi un rimborso per una<br>prestazione ricevuta                                  | NUCLEO FAMILIARE       | 10 |
| IMPORTO RICHIESTO :             | IMPORTO RICONDISCIUTO I<br>50.00 € | IMPORTO RICHIESTO                                | IMPORTO RICONOSCIUTO : IN<br>VALUTAZIONE | RICHIEDI                                                                             |                        |    |
| BENEFICIARIO : Antwrd<br>Betcvb | OATA giovedi 6 febbraio<br>2020    | BENEFICIARIO : Antwrd<br>Betcyb                  | DATA - mercoledi 5 febbraio<br>2020      | RICHIESTA                                                                            | CONTATTI E RECAPITI    | 2  |
| CODICE   DWE                    | STATO : in pagamento 🖲             | CODICE : DWI                                     | STATO sospesa 😑                          | VoucherSalute*<br>Niched Feresidee dun VoucherSalute* per                            |                        |    |
| DETTAGLIO                       |                                    | DETTAGLIO                                        |                                          | convercionata con la quale potral concontare<br>direttamente Gata e ora appuntamento | ESTRATTI CONTO         |    |
|                                 |                                    | 1                                                |                                          | RICHIEDI                                                                             | PRESTAZIONI USUFRUITE  | -  |

ARENA è l'area riservata web dedicata agli Assicurati. Consente di gestire tutte le pratiche sanitarie e di gestire i propri dati anagrafici, di recapito e IBAN.

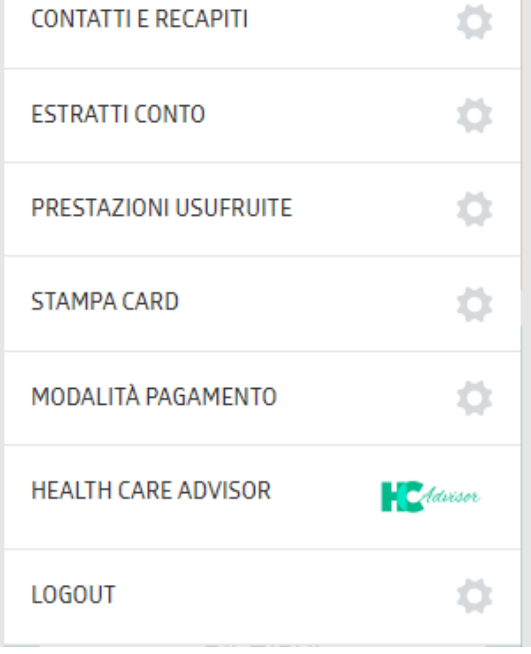

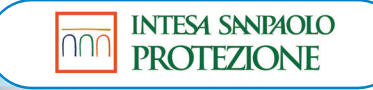

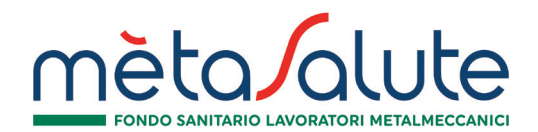

## AREA RISERVATA WEB CONTATTI E RECAPITI

| Ciao,<br>Antwrd Betcvb |         |
|------------------------|---------|
| NUCLEO FAMILIARE       | \$      |
| CONTATTI E RECAPITI    | \$      |
| ESTRATTI CONTO         | \$      |
| PRESTAZIONI USUFRUITE  | \$      |
| STAMPA CARD            | \$      |
| MODALITÀ PAGAMENTO     | \$      |
| HEALTH CARE ADVISOR    | Advisor |
| LOGOUT                 | \$      |

| CONTATTI   | RESIDENZA | DOMICILIO |                  |  |
|------------|-----------|-----------|------------------|--|
| 5          |           |           |                  |  |
| CELLULARE: |           |           | 3281234567       |  |
| TELEFONO:  |           |           | 04221234567      |  |
| E-MAIL:    |           |           | ANTWRD@ANTWRD.IT |  |
|            |           |           | AGGIORNA         |  |

#### Cliccando su «Contatti e Recapiti» è possibile modificare:

- Contatti (telefono, mail)
- Residenza
- Domicilio

| CONTATTI   | RESIDENZA | DOMICILIO |          |
|------------|-----------|-----------|----------|
|            |           |           |          |
| INDIRIZZO: |           |           | VIA      |
| LOCALITÀ:  |           |           | TREVISO  |
| CAP:       |           |           | 31100    |
| PROVINCIA: |           |           | TREVISO  |
|            |           |           | AGGIORNA |

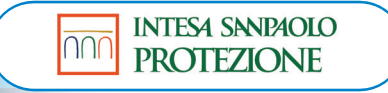

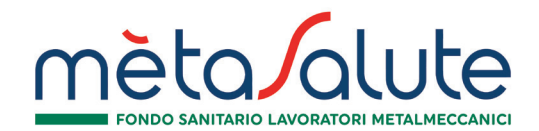

AREA RISERVATA WEB MODALITÀ PAGAMENTO

Cliccando su «Modalità pagamento» è possibile **modificare l'IBAN** di accredito delle pratiche di rimborso lavorate e concluse con esito positivo. Per richiedere l'accredito su **IBAN estero** è necessario inviare la richiesta di rimborso in formato cartaceo comprensiva del modulo di rimborso su cui dovrà essere specificato l'IBAN estero di accredito.

|                    | LCCIODUL                         |
|--------------------|----------------------------------|
| NUOVO CODICE IBAN  | IT 66 C 01005 03382 000000218020 |
| ODICE IBAN ATTUALE | IT66C0100503382000000218020      |

| Ciao,<br>Antwrd Betcvb |         |
|------------------------|---------|
| NUCLEO FAMILIARE       | 0       |
| CONTATTI E RECAPITI    | 0       |
| ESTRATTI CONTO         | 0       |
| PRESTAZIONI USUFRUITE  | 0       |
| STAMPA CARD            | 0       |
| MODALITÀ PAGAMENTO     | •       |
| HEALTH CARE ADVISOR    | Advisor |
| LOGOUT                 | 0       |

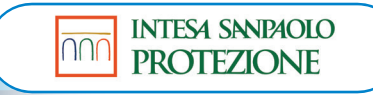

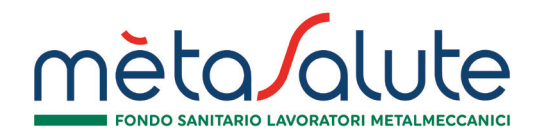

## AREA RISERVATA WEB MODALITÀ PAGAMENTO

| Antwrd Betcvb         |          |
|-----------------------|----------|
| NUCLEO FAMILIARE      | 0        |
| CONTATTI E RECAPITI   | 0        |
| ESTRATTI CONTO        | 0        |
| PRESTAZIONI USUFRUITE | 0        |
| STAMPA CARD           | 0        |
| MODALITÀ PAGAMENTO    | •        |
| HEALTH CARE ADVISOR   | Adversor |
| LOGOUT                | 0        |

Si ricorda che nel caso in cui fosse necessario effettuare una modifica delle proprie coordinate bancarie, questa variazione deve essere effettuata:

- 1. Sia nella sezione "Anagrafica dipendente", dove è presente il campo "Iban" (area riservata del FONDO METASALUTE, raggiungibile dal sito www.fondometasalute.it)
- 2. Sia nella sezione "Modalità di pagamento", presente nel menu a tendina in area riservata assicurativa (immagine a sinistra)

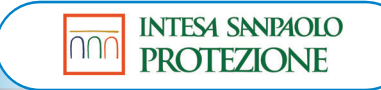

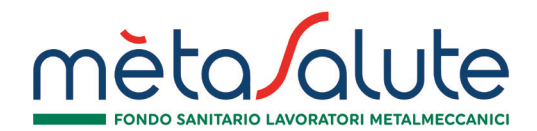

### AREA RISERVATA WEB PRESTAZIONI USUFRUITE

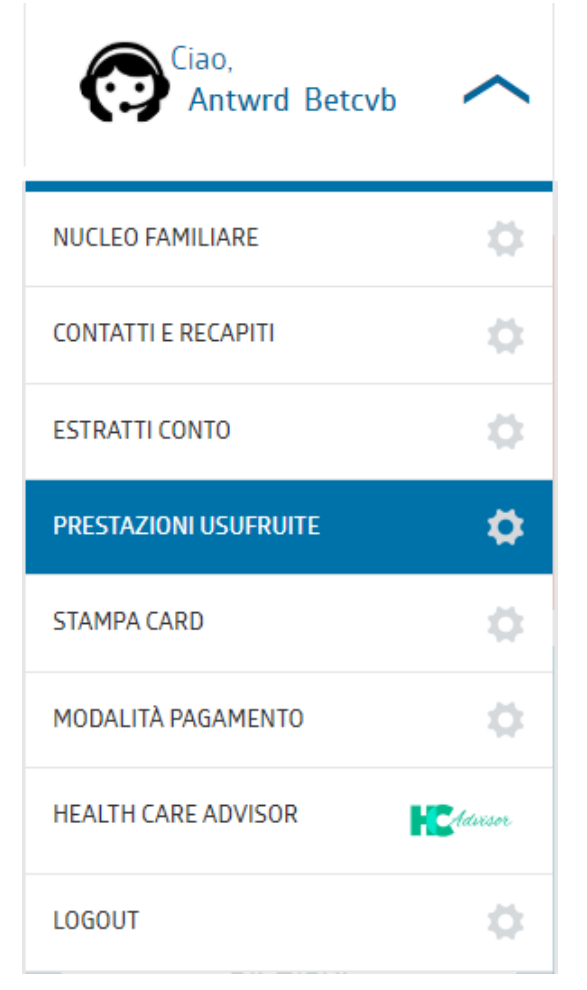

Cliccando su «Prestazioni usufruite» è possibile verificare l'elenco delle prestazioni eseguite con il valore degli importi richiesti, il rimborso erogato e la quota rimasta a carico dell'Assistito (franchigia/scoperto, nella colonna titolata "Importo residuo")

| Anno 2020             |               |                  |                   |                   |                |
|-----------------------|---------------|------------------|-------------------|-------------------|----------------|
| Prestazione           | Beneficiario  | Numero richieste | Importo richiesto | Importo usufruito | Importo residu |
| VISITE SPECIALISTICHE | BETCVB ANTWRD | 2                | 195,00 €          | 100,00 €          | 95,00 €        |
| DIAGNOSTICA IN TK     | BETCVB ANTWRD | 1                | 46,15 €           | 46,15 €           | 0,00 €         |
| ALTA DIAGNOSTICA      | BETCVB ANTWRD | 2                | 109,50 €          | 109,50 €          | 0,00 €         |

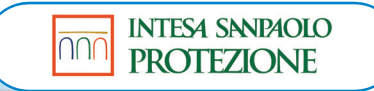

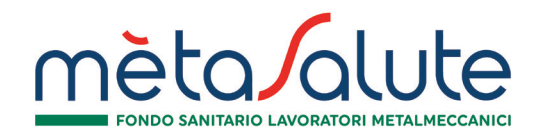

### AREA RISERVATA WEB ESTRATTI CONTO

Cliccando su «Estratti conto» è possibile scaricare l'estratto conto annuale delle prestazioni sostenute in forma diretta e forma indiretta.

L'Estratto Conto annuale viene predisposto da parte della Cassa Sanitaria/Fondo ed è utile per la compilazione della Dichiarazione dei Redditi.

| Codice Documento | Numero pagine | Data inserimento | Documento |
|------------------|---------------|------------------|-----------|
| EC2018           | 0             | 02/04/2019       | POF       |
|                  |               |                  |           |

| Ciao,<br>Antwrd Betcvb | ^       |
|------------------------|---------|
| NUCLEO FAMILIARE       | \$      |
| CONTATTI E RECAPITI    | \$      |
| ESTRATTI CONTO         | \$      |
| PRESTAZIONI USUFRUITE  | •       |
| STAMPA CARD            | \$      |
| MODALITÀ PAGAMENTO     | \$      |
| HEALTH CARE ADVISOR    | Advisor |
| LOGOUT                 | •       |

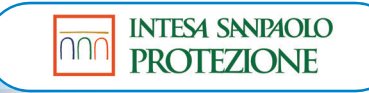